Use the **Other Blood Tests** page to view and enter details related to a patient's test result history for nonblood lead tests, such as zinc protoporphyrin (ZPP), hemoglobin, ferritin, etc.

Step 1: From the Clinical tab under the Find Patient menu, find the patient record (see <u>Job Aid 3.1: Find a</u> <u>Patient and Patient Information, P-02299-3.1</u>). Verify you have the correct patient by reviewing the patient information at the top of the screen (highlighted in yellow).

| HHLPSS                                                  | (OLANTERN, JILL) DOB: 1/1/2016 ID#: 2018924 JURI.: DEPARTMENT OF PUBLIC HEALTH FOR MADISON AND DANE C |         |            |       |                          |             |                   |  |  |  |
|---------------------------------------------------------|----------------------------------------------------------------------------------------------------|---------|------------|-------|--------------------------|-------------|-------------------|--|--|--|
| Healthy Homes and Lead<br>Poisoning Surveillance System | Home Clinical Environmental Reports                                                                   |         |            |       |                          |             |                   |  |  |  |
| Find Patient                                            |                                                                                                    | HHLPSS  | Date of    | Local |                          |             |                   |  |  |  |
| Clinical Letters                                        | Name                                                                                                  | ID      | Birth      | ID    | Address                  | Case Status | Jurisdiction      |  |  |  |
| Patient Info                                            | Jack OLantern                                                                                         | 2018878 | 10/31/2017 |       | 1403 PRAIRIE ROSE Dr Su  | Open        | Department of Pub |  |  |  |
| Patient Address                                         | Jill OLantern                                                                                         | 2018924 | 1/1/2016   |       | 1403 Prairie Rose Dr Sun | Open        | Department of Pub |  |  |  |
| Blood Lead Tests                                        |                                                                                                    |         |            |       | 1                        |             |                   |  |  |  |
| Case Details                                            |                                                                                                    |         |            |       |                          |             |                   |  |  |  |
| Case Exposure                                           |                                                                                                    |         |            |       |                          |             |                   |  |  |  |
| Associated Persons                                      |                                                                                                    |         |            |       |                          |             |                   |  |  |  |

- **Step 2:** Click on **Other Blood Tests** on the left side menu. The most recent test will be displayed on the screen.
- Step 3: Select a blood test from the list of test results displayed by clicking the link in the Select column. To delete a test, click the corresponding Delete link in the Delete column.

| HHLPSS<br>Healthy Homes and Lead | (OLAN          | ITERN, JILL)     | OB: 1/1/201 | 16 ID#: 2018924 、 | JURI.: DEPARTMENT O | F PUBLIC HEALTH FOR MA | ADISON AND DANE C |
|----------------------------------|----------------|------------------|-------------|-------------------|---------------------|------------------------|-------------------|
| Poisoning Surveillance System    | Home           | Clinical         | Environ     | mental Repo       | rts                 |                        |                   |
| Find Patient                     | Select         | Tiered Date      | Result      | Test Type         | Patient Addres      | ss at the time of draw | Delete            |
| Clinical Letters                 | <u>2874502</u> | 12/18/2018       | 3.3         | Hemoglobin        |                     |                        | Delete            |
| Patient Info                     | <u>2874488</u> | 11/16/2018       | 58          | Ferritin          | 1403 Prairie Rose   | e Drive Apt Suite 2    | Delete            |
| Patient Address                  | <u>2874482</u> | 11/1/2018        | 35          | Zinc Protopophy   | y 1403 Prairie Rose | e Drive Apt Suite 2    | Delete            |
| Blood Lead Tests                 | <u>2874483</u> | 11/1/2018        | 13.5        | Hemoglobin        | 1403 Prairie Rose   | e Drive Apt Suite 2    | <u>Delete</u>     |
| Case Details                     |                |                  |             |                   |                     |                        |                   |
| Case Exposure                    |                |                  |             |                   |                     | 🗌 l ab data ir         |                   |
| Associated Persons               | Test Type      |                  | Decut       | Lab C             | Secolar Detection   |                        | incomplete        |
| Other Blood Tests                | rear type      |                  | Result      | Lad S             | mpi # Detection     |                        | ally Reported     |
| Other Medical                    | Hemoglob       | n 🗸              | 3.3         | μg/dL             | Less The            | an 🔽 🗆 Reported I      | By Lab            |
| Chelation                        | Sample Ty      | pe S             | ample Desc  | ription           |                     | Screening Site         | Funding Source    |
| Notes                            | Venous         | <b>~</b>         |             |                   |                     | ×                      | · ·               |
| Patient Attachments              |                | Date re          | eceived at  |                   | Date received at    | Tiered Date Age at dr  | raw               |
|                                  | Date Draw      | n lab            |             | Date Analyzed     | LHD (               | Calculated) (Calculate | ed)               |
|                                  | 12/18/201      | 8                |             |                   | 12/18/2018 1        | 2/18/2018 2 yrs 11     | mos               |
|                                  | Patient Add    | dress (at time o | of draw)    |                   |                     | Age reported by lab    | Adult?            |
|                                  |                |                  |             |                   | ~                   | Yrs. Mo                | is.               |
|                                  |                |                  |             |                   |                     |                        |                   |
|                                  |                | Institution      |             |                   |                     | Choos                  | Delete            |
|                                  |                | Physiciar        | ו 🗌         |                   |                     | Choos                  | e Delete          |
|                                  | Analyzin       | a Laboratory     | ·           |                   |                     |                        |                   |
|                                  | Analyzin       | y Laboratory     |             |                   |                     | Choos                  | Delete            |
|                                  | Referrin       | g Laboratory     |             |                   |                     | Choos                  | e Delete          |
|                                  | Date Ente      | red Ent          | tered by    | Commen            | t                   |                        |                   |
|                                  | 12/18/20       | 18 bor           | tzm         |                   |                     |                        |                   |
| New                              |                |                  |             |                   |                     |                        |                   |
| Help                             |                |                  |             |                   |                     |                        |                   |
| Save                             |                |                  |             |                   |                     |                        |                   |
| Revert                           |                |                  |             |                   |                     |                        |                   |
| Print Screen                     |                |                  |             |                   |                     |                        |                   |
|                                  |                |                  |             |                   |                     |                        |                   |

**Step 4:** To add a test, click on **New** in the bottom left side menu. This will clear the fields. Enter all relevant information. A reference table is provided at the end of this job aid that describes the data fields.

| HHLPSS                        | (OLANTERN,        | JILL) DOB: 1/1/2       | 2016 ID#: 2018924 Ju   | IRI.: DEPARTMENT OF PUBLIC HEA                  | ALTH FOR MADIS              | ON AND DANE C |
|-------------------------------|-------------------|------------------------|------------------------|-------------------------------------------------|-----------------------------|---------------|
| Poisoning Surveillance System | Home Cl           | inical Enviro          | onmental Report        | ts                                              |                             |               |
| Find Patient                  | Select Tiere      | d Date Resu            | It Test Type           | Patient Address at the tim                      | e of draw                   | Delete        |
| Clinical Letters              | 2874502 12/18/    | 2018 3.3               | Hemoglobin             |                                                 |                             | Delete        |
| Patient Info                  | 2874488 11/16/    | 2018 58                | Ferritin               | 1403 Prairie Rose Drive Apt Su                  | uite 2                      | Delete        |
| Patient Address               | 2874482 11/1/2    | 018 35                 | Zinc Protopophy.       | 1403 Prairie Rose Drive Apt Su                  | lite 2                      | Delete        |
| Blood Lead Tests              | 2874483 11/1/2    | 018 13.5               | Hemoglobin             | 1403 Prairie Rose Drive Apt Su                  | lite 2                      | Delete        |
| Case Details                  |                   |                        |                        |                                                 |                             |               |
| Case Exposure                 |                   |                        |                        | Г                                               | Lab data isaaa              | nalata        |
| Associated Persons            | Test Type         | D                      | Lab Ca                 | L Detection                                     | Lab data incon              | npiete        |
| Other Blood Tests             | Test Type         | Result                 | Lab Sn                 | 1pi # Detection [                               | Electronically F            | Reported      |
| Other Medical                 |                   | $\checkmark$           | µg/dL                  | ✓                                               | Reported By L               | ab            |
| Chelation                     | Sample Type       | Sample De              | scription              | Screenin                                        | g Site F                    | unding Source |
| Notes                         |                   | ✓                      |                        |                                                 | ~                           | N             |
| Patient Attachments           | Date Drawn        | Date received a<br>lab | t [<br>Date Analyzed [ | Date received at Tiered Date<br>HD (Calculated) | Age at draw<br>(Calculated) |               |
|                               | Patient Address ( | (at time of draw)      |                        | Age report                                      | ed by lab                   | Adult?        |
|                               |                   |                        |                        | ✓ Yrs                                           | s. Mos.                     |               |
|                               | In                | stitution              |                        |                                                 | Choose                      | Delete        |
|                               | F                 | Physician              |                        |                                                 | Choose                      | Delete        |
|                               | Analyzing Labo    | oratory                |                        |                                                 | Choose                      | Delete        |
|                               | Referring Labo    | oratory                |                        |                                                 | Choose                      | Delete        |
|                               | Date Entered      | Entered by             | Comment                |                                                 |                             |               |
|                               | ⊢ <b>_</b>        |                        |                        |                                                 |                             |               |
| New                           |                   |                        |                        |                                                 |                             |               |
| Help                          |                   |                        |                        |                                                 |                             |               |
| Save                          |                   |                        |                        |                                                 |                             |               |
| Revert                        |                   |                        |                        |                                                 |                             |               |
| Print Screen                  |                   |                        |                        |                                                 |                             |               |

Step 5: Select Test Type from the drop-down menu. Fill in the required Result field marked by the (\*). Use the Detection field drop-down menu to record a result that is "less than," "equal to," or "greater than" the value. Enter at least one date in the Date Drawn, Date Received at lab or Date Analyzed fields.

| HHLPSS                                                  | (OLAN      | TERN, JILL) DO | DB: 1/1/20 | 16 ID#: 2018924    | JURI.: DEI | PARTMENT   | OF PUBLIC H   | EALTH FOR M  | ADISON AND DANE C |
|---------------------------------------------------------|------------|----------------|------------|--------------------|------------|------------|---------------|--------------|-------------------|
| Healthy Homes and Lead<br>Poisoning Surveillance System | Home       | Clinical       | Environ    | imental Rep        | oorts      |            |               |              |                   |
| Find Patient                                            | Select     | Tiered Date    | Result     | Test Type          | Patie      | ent Addro  | ess at the ti | me of draw   | Delete            |
| Clinical Letters                                        | 2874502    | 12/18/2018     | 3.3        | Hemoglobin         |            |            |               |              | Delete            |
| Patient Info                                            | 2874488    | 11/16/2018     | 58         | Ferritin           | 1403       | Prairie Ro | se Drive Apt  | Suite 2      | Delete            |
| Patient Address                                         | 2874482    | 11/1/2018      | 35         | Zinc Protopop      | hy 1403    | Prairie Ro | se Drive Apt  | Suite 2      | Delete            |
| Blood Lead Tests                                        | 2874483    | 11/1/2018      | 13.5       | Hemoglobin         | 1403       | Prairie Ro | se Drive Apt  | Suite 2      | Delete            |
| Case Details                                            |            |                |            |                    |            |            |               |              |                   |
| Case Exposure                                           |            |                |            |                    |            |            |               |              |                   |
| Associated Persons                                      | Test       |                |            |                    |            |            |               | 🗀 Lab data i | ncomplete         |
| Other Blood Tests                                       | Test Type  |                | Result     | Lat                | Smpl#      | Detectio   | on            | Electronic   | ally Reported     |
| Other Medical                                           | Zinc Proto | pophyrin (; 🗸  | 55         | <sup>*</sup> μg/dL |            | Equal T    | ° 🗸           | Reported     | By Lab            |
| Chelation                                               | Sample Tv  | ne Sa          | mple Des   | cription           |            |            | Screeni       | ing Site     | Funding Source    |
| Notes                                                   | campio 13  |                |            |                    |            |            |               | V            | 1                 |
| Patient Attachments                                     |            | Date red       | ceived at  |                    | Date rec   | eived at   | Tiered Date   | Age at d     | raw               |
|                                                         | Date Drawn | n lab          |            | Date Analyzed      | LHD        |            | (Calculated)  | (Calculat    | ed)               |
|                                                         | 01/18/2019 | 01/18/2        | 019        | 01/21/2019         |            |            |               |              |                   |

**Note:** If you do not enter at least one of these dates, you will receive an alert like the one below when you try to save the test result.

| Alert                                                                              | X |
|------------------------------------------------------------------------------------|---|
| Please enter at least one date: Date Drawn, Date Received at Lab or Date Analyzed. |   |

Step 6: Use the drop-down menu under Patient Address to see if there is an address listed that matches the patient's current address. If not, enter the new address [see <u>HHLPSS Job Aid 3.4 Patient Address</u> (P-02299-3.4)].

| HHLPSS<br>Healthy Homes and Lead | (OLAN                                  | TERN, JILL) D                           | DB: 1/1/201                  | 6 ID#: 2018924 Jur             | RI.: DEPARTMENT OF PUBLIC HEA  | LTH FOR MADISC   | ON AND DANE C    |
|----------------------------------|----------------------------------------|-----------------------------------------|------------------------------|--------------------------------|--------------------------------|------------------|------------------|
| Find Datiant                     | Calaat                                 | Tiered Date                             | Deput                        | Test Ture                      | Defient Address at the time    | o of draw        | Delete           |
|                                  | Select                                 | Tiered Date                             | Result                       | Hemoglobin                     | Patient Address at the tim     | e of draw        | Delete           |
| Clinical Letters                 | 2074302                                | 12/10/2010                              | 5.0                          | Ferritin                       | 1403 Prairie Rose Drive Ant Su | ite 2            | Delete           |
| Patient Info                     | 2074400                                | 11/16/2016                              | 20                           | Zinc Protononby                | 1403 Prairie Rose Drive Apt St | ite 2            | Delete           |
| Patient Address                  | 2074402                                | 11/1/2010                               | 30                           | Hemoglobin                     | 1403 Prairie Pose Drive Apt St | ite 2            | Delete           |
| Blood Lead Tests                 | 28/4483                                | 11/1/2018                               | 13.5                         | nemogiobili                    | 1405 Fraine Rose Drive Apr Su  | nie 2            | Delete           |
|                                  |                                        |                                         |                              |                                |                                |                  |                  |
| Case Exposure                    |                                        |                                         |                              |                                |                                | Lab data incom   | plete            |
| Associated Persons               | Test Type                              |                                         | Result                       | Lab Sm                         | ol # Detection                 | Electronically R | enorted          |
| Other Blood Tests                | Zinc Proto                             |                                         | 55                           | * us/dl                        | Equal To                       | Benorted By L    | ah               |
| Other Medical                    | 2                                      | populjun (                              | 00                           | µg/ac                          |                                |                  | 10               |
| Chelation                        | Sample Ty                              | γpe Sa                                  | imple Descr                  | ription                        | Screening                      | Site Fi          | unding Source    |
| Notes                            |                                        | ~                                       |                              |                                |                                | ~                | ~                |
|                                  | Date Draw<br>01/18/2019<br>Patient Ado | n lab<br>9 01/18/2<br>dress (at time of | Ceived at<br>[2019<br>fdraw) | Date Analyzed LH<br>01/21/2019 | Age reported                   | (Calculated)     | Adult?           |
|                                  | 1403 Prair                             | rie Rose Drive A                        | pt Suite 2, S                | Sun Prairie, WI 53590          | 0-4315 💙 Yrs                   | . Mos.           |                  |
|                                  |                                        | Institution<br>Physician                |                              |                                |                                | Choose<br>Choose | Delete<br>Delete |
|                                  | Analyzin                               | ig Laboratory                           |                              |                                |                                | Choose           | Delete           |
|                                  | Referrin                               | g Laboratory                            |                              |                                |                                | Choose           | Delete           |
|                                  | Date Ente                              | red Ente                                | ered by                      | Comment                        |                                |                  |                  |
| New                              |                                        |                                         |                              |                                |                                |                  |                  |
| Help                             |                                        |                                         |                              |                                |                                |                  |                  |
| Save                             |                                        |                                         |                              |                                |                                |                  |                  |
| Revert                           |                                        |                                         |                              |                                |                                |                  |                  |
| Print Screen                     |                                        |                                         |                              |                                |                                |                  |                  |
| Log Out                          |                                        |                                         |                              |                                |                                |                  |                  |

Step 7: To populate the Institution and the Physician fields shown above, click the corresponding Choose button. This will bring up a pop-up window (shown below). Type in part of the institution name along with the wild card character (%), then click the Search button. You will get a list of options. Click the Choose button corresponding to the correct institution or physician. You can also populate the Analyzing Laboratory and Referring Laboratory fields, above, in the same way if these are known.

| - | 🗿 Choos | e Organization Webpage Dialo  | og                                    |             | × |
|---|---------|-------------------------------|---------------------------------------|-------------|---|
|   | System  | Name                          | CLIA Number                           |             |   |
|   |         | %health                       | Search                                | Cancel      |   |
| 1 | Choose  | Name                          | Address                               | Clia Number |   |
|   | Choose  | 16TH ST COMMUNITY HEALTH CNTR | 2906 S. 20TH STREET, MILWAUKEE, WI    |             |   |
|   | Choose  | 16TH ST COMMUNITY HEALTH CTR- | 1032 S. 16TH STREET, MILWAUKEE, WI    |             |   |
|   | Choose  | 16TH ST COMMUNITY HEALTH WAUK | E NORTH STREET, WAUKESHA, WI          |             |   |
|   | Choose  | 16TH ST COMMUNITY HEALTH-WAUK | 309 EAST NORTH STREET, WAUKESH        |             |   |
|   | Choose  | 16TH STREET COMMUNITY HEALTH  | 1032 S. 16TH ST., MILWAUKEE, WI       |             |   |
|   | Choose  | 16TH STREET COMMUNITY HEALTH  | 1337 SOUTH CESAR CHAVEZ DRIVE,        |             |   |
|   | Choose  | A POSITIVE STEP-HEALTH CHECK  | 1802-2 TALEN ST, MENOMONEE, WI        |             |   |
|   | Choose  | ACCESS COMMUNITY HEALTH CTR-S | JAN DOWNARD, LABORATORY DIREC         |             |   |
|   | Choose  | ACCREDO HEALTH GROUP          | 650 W GRAND AVE, ELMHURST, IL         |             |   |
|   | Choose  | ADAMS CO PUBLIC HEALTH        | PO BOX 500, FRIENDSHIP, WI            |             |   |
|   | Choose  | Advanced Healthcare - High Po | 12901 W. National Ave, New Berlin, WI |             |   |
|   | 01      | Advanced Healthcare - Menomon | N84 W16889 Menomonee Ave Menom        |             |   |

**Step 8:** Click the **Save** button in the bottom left menu to save any edits you make to the test record. If you leave the page without saving, any edits will be lost.

|              | Date Entered | Entered by | Comment |  |
|--------------|--------------|------------|---------|--|
| New          |              |            |         |  |
| Help         |              |            |         |  |
| Save         |              |            |         |  |
| Revert       |              |            |         |  |
| Print Screen |              |            |         |  |
| Log Out      |              |            |         |  |
|              |              |            |         |  |

## Questions

Please contact the HHLPSS coordinator at 608-266-5817 or email <u>DHS Lead Poisoning Prevention</u>.

## **Reference Table: Other Blood Tests Field Listing**

| Field Name                      | Meaning                                                                       |
|---------------------------------|-------------------------------------------------------------------------------|
| Test Type: non-blood lead tests | Type of laboratory test (e.g., zinc protoporphyrin [ZPP])                     |
| Result                          | Result value of test                                                          |
| Lab Sample Number               | Sample number assigned by laboratory                                          |
| Detection                       | Results value comparator (=, >, <)                                            |
| Lab data incomplete             | Indicates whether the blood test record is missing data                       |
| Electronically Reported by Lab  | Indicates whether the record was electronically reported                      |
| Sample Type                     | Sample the type reported by lab (i.e., venous, capillary, or unknown)         |
| Sample Description              | Free text description of blood tests in the record                            |
| Date Drawn                      | Date sample was drawn from patient                                            |
| Date received at lab            | Date laboratory received sample from provider                                 |
| Date received LHD               | Date blood test record was received by state or local health department       |
| Tiered Date (System Calculated) | Date utilized to calculate date ranges based on dates associated with address |
|                                 | (set to Date Drawn if available)                                              |
| Age at draw (System Calculated) | Age of patient at date drawn                                                  |
| Patient address                 | Choose the address of the patient associated with blood test                  |
| Adult indicator                 | Indicates whether the patient should be considered an adult                   |
| Institution                     | Name of institution where sample was drawn (hospital or clinic)               |
| Physician                       | Provider who drew or recommended blood test                                   |
| Analyzing laboratory            | The laboratory that analyzed the sample                                       |
| Referring laboratory            | The laboratory that referred the sample to analyzing lab (if needed)          |
| Comment                         | Free text comments                                                            |
| Date created                    | The date blood test record was created (system generated)                     |
| Created by                      | User who created blood test record (systemgenerated)                          |
| Date modified                   | Date blood test record was modified (system generated)                        |
| Modified by                     | User who modified blood test record (system generated)                        |

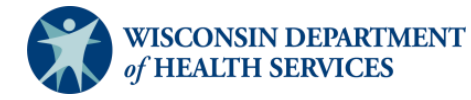